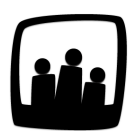

## Comment fonctionne le module de télétravail ?

Certains de nos salariés travaillent plusieurs jours à distance. Est-il possible de préciser les périodes de télétravail sur Opentime ?

Oui, grâce à Opentime il est possible de <u>gérer les périodes en télétravail et au bureau</u> de deux manières différentes.

En effet, vous pouvez choisir de mettre en place un **télétravail déclaratif** pour que le salarié indique les périodes où il n'est pas au bureau ou bien des **demandes de télétravail**.

## Le télétravail déclaratif

Suite à cette manipulation, les utilisateurs pourront indiquer les périodes réalisées en télétravail pour les distinguer des périodes au bureau sans faire de demandes de télétravail.

- Rendez-vous sur Configuration → Paramètrage → Editer le fichier de paramètres
- Activez le paramètre ext\_remotes en cochant Oui

| Configuration<br>Mobile | • Editer le fichier de paramètres |             |
|-------------------------|-----------------------------------|-------------|
| Utilisateurs            |                                   |             |
| Clients                 | param ext_remotes                 | 👧 oui 🔾 non |
| Projets                 |                                   | $\bigcirc$  |
| Jours fériés            |                                   |             |
| Absences                | Sauvegar                          | rder        |
| Entités                 |                                   | <u>ل</u>    |
| Centres de coûts        |                                   | Ū.          |
| Contacts                |                                   |             |
| Coût par métier         |                                   |             |
| Frais                   |                                   |             |
| Contraintes             |                                   |             |
| Lieux                   |                                   |             |
| Périodes                |                                   |             |
| Options                 |                                   |             |
| Paramétrage             |                                   |             |
|                         |                                   |             |

Activer le module de télétravail

Chaque utilisateur peut désormais inscrire à la volée dans sa saisie de l'onglet **Temps** les jours réalisés en télétravail.

| Vue utilisateur Alexis Avelir | ne 🌻                  |                     |                   |                   |                   |                    |
|-------------------------------|-----------------------|---------------------|-------------------|-------------------|-------------------|--------------------|
| jouter du temps sur Ale       | exis Aveline          |                     |                   |                   |                   |                    |
| Février 2025 - Semair         | ne 06                 |                     |                   |                   |                   |                    |
| 01 02 03 04 05 06 07 08 09    | 0 10 11 12 13 14 15 1 | 17 18 19 20 21      | 22 23 24 25 26    | 27 28 (           |                   |                    |
|                               |                       |                     |                   |                   |                   |                    |
|                               | Lundi 03              | matin<br>après-midi | Mercredi 05       | Jeudi 06          | Vendredi 07       | Total hebdomadaire |
| l'élétravail                  | journée entière 💲     | √ journée entia     | journée entière 💲 | journée entière 💲 | journée entière 💲 |                    |
| - +                           |                       |                     |                   |                   |                   |                    |
| Client 1                      |                       |                     |                   |                   |                   |                    |
| Projet 1                      |                       |                     |                   |                   |                   |                    |
| Sous-projet 1                 | 7h                    | 7h                  | 7h                | 7h                | 7h                | 35h                |

Déclarer une journée de télétravail à la volée

Une majorité d'interfaces permet la saisie du télétravail avec ce paramètre. Si cela ne fonctionne pas sur votre instance, n'hésitez pas à nous contacter pour que nous mettions à jour ensemble votre saisie.

Un tableau récapitulatif du télétravail est ensuite disponible dans **Ressources humaines** → **Tableau du télétravail**.

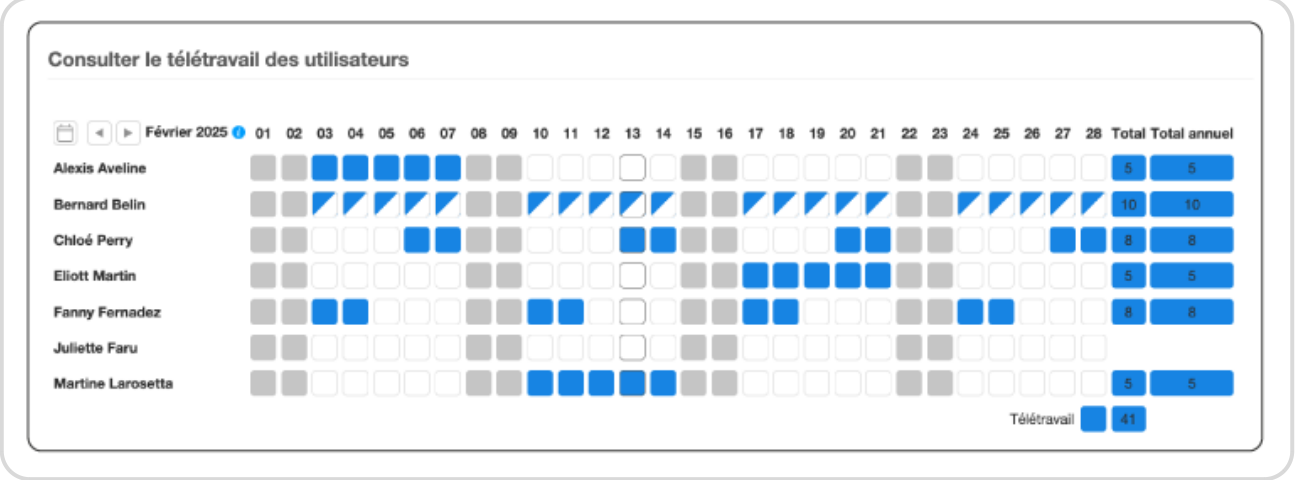

Tableau récapitulatif du télétravail

Vous pouvez personnaliser ce tableau pour afficher plus ou moins de détails avec ces différentes vues :

- Seules les périodes en télétravail sont visibles dans le tableau, avec le paramètre userstatus\_remotesonly
- Les périodes en télétravail ainsi que les congés et absences grisés apparaissent dans le tableau avec le paramètre **userstatus\_remoteswithabsencesgrayed**
- Les périodes en télétravail ainsi que les congés et absences avec le détail et les couleurs du type de congés apparaissent dans le tableau grâce au paramètre userstatus\_remoteswithabsences

Pour chacun de ces paramètres, sélectionnez dans la liste déroulante **qui aura accès à quelle vue** :

- Sélectionnez non si vous ne souhaitez afficher cette vue pour personne
- Sélectionnez **Equipe projet** pour que les collaborateurs n'aient cette vue que pour leur propre équipe
- Sélectionnez Tout le monde pour que tous les collaborateurs aient cette vue

Ainsi, selon vos préférences, vous pouvez regrouper toutes les informations des présences et des absences dans un même tableau ou dissocier ces informations.

## Les demandes de télétravail

Suite à cette manipulation, les utilisateurs pourront réaliser des demandes de télétravail qui peuvent ensuite être validées ou non par leur responsable.

- Rendez-vous sur Configuration → Paramètrage → Editer le fichier de paramètres
- Activez le paramètre ext\_remotes et ext\_remoterequests en cochant Oui

| Editer le fichier de paramètres |             |
|---------------------------------|-------------|
| aram ext_remoterequests         | 🕵 oui 🔿 non |
| Sauvegarder                     | 0           |
|                                 | C)          |

Activer les demandes de télétravail

Chaque utilisateur peut désormais faire une demande de télétravail pour une journée complète ou une demi-journée.

Pour réaliser cette demande :

- Dans Ressources Humaines, cliquez sur le nouvel onglet Demandes de télétravail
- Cliquez sur le bouton + Demande de télétravail en haut à gauche
- Remplissez le formulaire en indiquant la date et les horaires
- Pour confirmer votre demande, n'oubliez pas de cocher la demande dans la liste et cliquez sur Confirmer

| Utilisateur | Fanny Fernadez 💠                      |
|-------------|---------------------------------------|
| Jour        |                                       |
| Durée       | journée entière ¢                     |
|             | Faire une demande sur plusieurs jours |
| Description |                                       |
| Statut      | \$                                    |
|             |                                       |

Demande de télétravail

Un email sera envoyé à l'administrateur et il pourra alors valider ou non la demande de télétravail en cochant la case à gauche de la demande et en cliquant sur **Valider**, **Mettre en attente** ou **Refuser**.

| Utilisa | teur Du           |                       | Au                       | Statut   | Commentaires |  |
|---------|-------------------|-----------------------|--------------------------|----------|--------------|--|
|         |                   |                       | À VALIDER                |          |              |  |
| Fanny I | ernadez 17/02/202 | 5 (journée entière) 2 | 1/02/2025 (jusqu'à midi) | Confirmé |              |  |
|         |                   |                       | Valider                  |          |              |  |
|         |                   |                       | Mettre en attente        |          |              |  |

Retrouvez ensuite de nouveau le tableau récapitulatif du télétravail disponible dans

Ressources humaines → Tableau du télétravail.

Valider une demande de télétravail

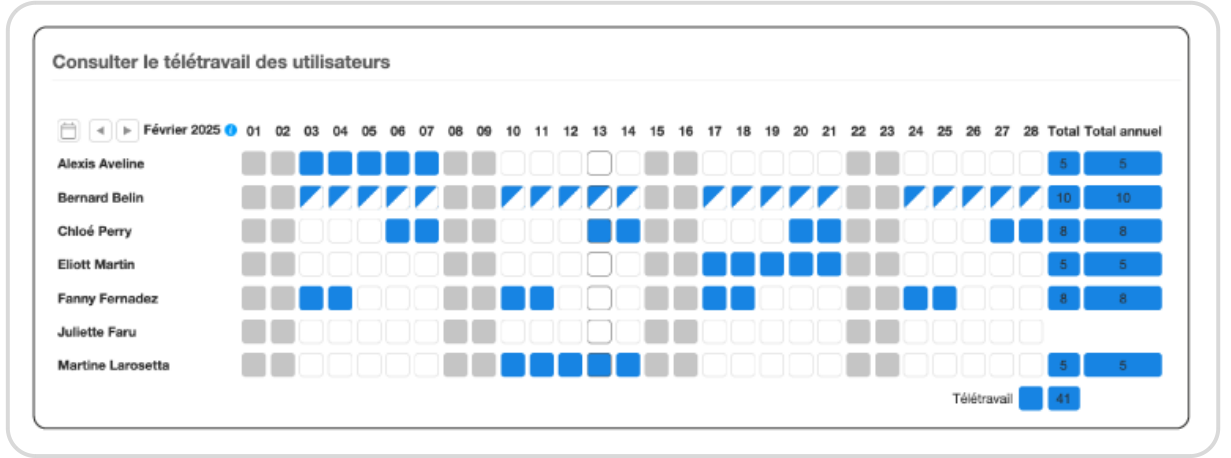

Tableau récapitulatif du télétravail

Lorsqu'une journée est en télétravail, c'est désormais indiqué dans l'onglet **Temps** au moment de rentrer le temps réalisé.

| Vue utilisateur Fanny Fernadez  | •               |                 |                 |                 |             |                    |
|---------------------------------|-----------------|-----------------|-----------------|-----------------|-------------|--------------------|
| Ajouter du temps sur Fanny F    | ernadez         |                 |                 |                 |             |                    |
| Février 2025 - Semaine 08       |                 |                 |                 |                 |             |                    |
| 01 02 03 04 05 06 07 08 09 10 1 | 11 12 13 14 15  | 16 17 18 19     | 20 21 22 23     | 24 25 26 27     | 28 🚺        |                    |
|                                 | Lundi 17        | Mardi 18        | Mercredi 19     | Jeudi 20        | Vendredi 21 | Total hebdomadaire |
| Télétravail                     | journée entière | journée entière | journée entière | journée entière | matin       |                    |
|                                 |                 |                 |                 |                 |             | <b>P</b>           |

Saisir du temps sur une journée en télétravail

Et bien sûr si vous avez d'autres besoins ou questions sur le télétravail et sa gestion sur

Opentime, n'hésitez pas à nous contacter par téléphone ou par mail !

Extrait de l'aide en ligne du site Opentime.fr

Pour plus d'infos, contactez l'équipe Opentime à support@opentime.net ou au 03 20 06 51 26